×

×

×

×

×

# ФУНКЦИОНАЛЬНАЯ ВОЗМОЖНОСТЬ "Согласование"

## Функциональное назначение:

#### Инструкция:

#### Скачать инструкцию в формате PDF Согласование

Реализован функционал отслеживания статуса согласованности внутренних документов. Каждый внутренний документ имеет теперь три состояния: **сформировано**, **на согласовании**, **утверждено**.

Для того, чтобы отправить документ на согласование, необходимо выделить его в списке документов и на панели задач вкладки **Связи** нажать на кнопку **Отправить на согласование** (Рис. 1).

Рис. 1 - Переход к отправке задачи на согласование

В появившемся окне необходимо нажать на кнопку Добавить (Рис. 2).

Рис. 2 – Переход к добавлению пользователей для согласования задачи

После этого в окне ниже появится поле для выбора пользователя, которому необходимо отправить данную задачу на согласование (Рис. 3). В поле столбца **Пользователь** можно начать вводить первые буквы фамилии пользователя и затем выбрать нужного пользователя из выпадающего списка-подсказки.

Рис. 3 – Выбор пользователя для отправки документа на согласование

После того, как добавление и выбор пользователей завершен, необходимо выбрать **Конфигурацию**. Затем нажать на кнопку **Отправить на согласование** и подтвердить отправку в появившемся окне (Рис. 4).

Рис. 4 – Подтверждение отправки документа на согласование

При переходе к разделу **Внутренние документы** видим, что статус документа изменился на «На согласовании» (Рис. 5).

Рис. 5 – Статус документа «На согласовании»

Если развернуть дерево задач на вкладке Связи, можно увидеть в списке сформированные задачи на согласование (Рис. 6).

### Рис. 6 - Сформированные задачи на согласование

Для того, чтобы перейти к закрытию задачи на согласование со статусом «Согласовано», необходимо открыть задачу, нажать на кнопку **Завершено**.

В появившейся форме необходимо оставить комментарий в поле на вкладке **Основное** и нажать на кнопку **Согласовано** (Рис. 7).

Рис. 7 - Закрытие задачи на согласование

После повторения данной процедуры со всеми задачами на согласование, статус документа станет «Утверждено» (Рис. 8).

Рис. 8 - Статус документа «Утверждено» после согласования

Таким образом, можно отследить, когда документ был согласован.

#### Список изменений в релизах:

From: http://wiki.parus-s.ru/ - **MML Wiki** 

Permanent link: http://wiki.parus-s.ru/doku.php?id=okabu:up:func:f6df1a03\_f746\_11e6\_94a0\_0050569e7e0a

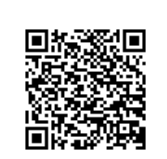

×

×

×

Last update: 2018/10/21 18:22